# Cisco Secure IDS上的SSH授權金鑰和RSA身份 驗證的PuTTYgen配置示例

### 目錄

<u>簡介</u> <u>必要條件</u> <u>需求</u> <u>採用元件</u> 慣例 <u>設定置PuTTYgen</u> <u>驗證</u> <u>RSA身份驗證</u> <u>疑難排解</u> <u>相關資訊</u>

### <u>簡介</u>

本文檔介紹如何使用PuTTY金鑰生成器(PuTTYgen)生成安全外殼(SSH)授權金鑰和RSA身份驗證 ,以便在Cisco Secure Intrusion Detection System(IDS)上使用。 建立SSH授權金鑰時的主要問題 是,只有舊的RSA1金鑰格式是可接受的。這意味著您需要告知金鑰生成器建立RSA1金鑰,並且必 須限制SSH客戶端使用SSH1協定。

## <u>必要條件</u>

### <u>需求</u>

本文件沒有特定需求。

### <u>採用元件</u>

本文中的資訊係根據以下軟體和硬體版本:

- •最新一期PuTTY 2004年2月7日
- Cisco安全IDS

本文中的資訊是根據特定實驗室環境內的裝置所建立。文中使用到的所有裝置皆從已清除(預設))的組態來啟動。如果您的網路正在作用,請確保您已瞭解任何指令可能造成的影響。

慣例

<mark>請參閱思科技術提示慣例以瞭解更多有關文件慣例的資訊。</mark>

### 設定

本節提供用於設定本檔案中所述功能的資訊。

註:使用Command Lookup Tool(僅限註冊客戶)查詢有關本文檔使用的命令的更多資訊。

#### <u>配置PuTTYgen</u>

完成以下步驟以配置PuTTYgen。

- 1. 啟動PuTTYgen。
- 2. 按一下SSH1金鑰型別,並在對話方塊底部的Parameters組中將生成的金鑰中的位數設定為 2048。
- 3. 按一下「Generate」,然後按照說明操作。關鍵資訊顯示在對話方塊的上部。
- 4. 清除「鍵註釋」編輯框。
- 5. 選擇「公鑰」中的所有文本以貼上到authorized\_keys檔案中,然後按Ctrl-C。
- 6. 在Key密碼和Confirm密碼編輯框中鍵入密碼短語。
- 7. 按一下Save private key。
- 8. 將PuTTY私鑰檔案儲存到Windows登入專用目錄中(在Windows 2000/XP的「Documents and Settings/(userid)/My Documents(文檔和設定/(userid)/My Documents)」子樹中)。
- 9. 啟動PuTTY。
- 10. 建立新的PuTTY會話,如下所示:會話:IP 位址:IDS感測器的IP地址通訊協定:SSH連接埠 :22Connection:自動登入使用者名稱:cisco(也可以是您在感測器上使用的登入名)連線 /SSH:首選SSH版本:僅1Connection/SSH/Auth:用於身份驗證的私鑰檔案:瀏覽到步驟8中 儲存的.PPK檔案。會話:(回到頁首)儲存的會話:(輸入感測器名稱,按一下Save)
- 11. 按一下**Open**並使用密碼身份驗證連線到感測器CLI,因為公鑰尚未在感測器上。
- 12. 輸入configure terminal CLI命令並按Enter。
- 13. 輸入**ssh authorized-key mykey** CLI命令,但此時不要按Enter鍵。確保在結尾鍵入一個空格 。
- 14. 按一下右鍵PuTTY終端視窗。將步驟5中複製的剪貼簿材料鍵入到CLI中。
- 15. 按Enter鍵。
- 16. 輸入**exit**命令並按Enter。
- 17. 確認已正確輸入授權金鑰。輸入show ssh authorized-keys mykey命令,然後按Enter。
- 18. 輸入exit命令退出IDS CLI,然後按Enter。

## <u>驗證</u>

### <u>RSA身份驗證</u>

請完成以下步驟。

- 1. 啟動PuTTY。
- 2. 找到在步驟10中建立的<u>已儲存</u>會話,然後按兩下它。PuTTY終端視窗開啟,並顯示以下文本: Sent username "cisco" Trying public key authentication. Passphrase for key "":

3. 鍵入在<u>步驟</u>6中建立的私鑰密碼,然後按Enter。您將自動登入。

## <u>疑難排解</u>

目前尚無適用於此組態的具體疑難排解資訊。

## 相關資訊

- 網路入侵檢測技術支援頁
- 技術支援與文件 Cisco Systems